# Groupware-Supervision "Gruppenüberwachung"

# Einleitung:

Ab OXO R900 gibt es das neue LM "Group-Supervision". Dieses ermöglicht eine Überwachung von bis zu 8 Teilnehmern auf einer Taste. Interne/Externe/Beide - Anrufe können überwacht werden. Eine visuelle Signalisierung erfolgt auf der Taste. Eine akustische Signalisierung kann zugeschaltet werden. Maximal 50 Überwachungstasten Tasten (hier werden auch die C/S Tasten mitgezählt) können pro System vergeben werden. Die Pop-up Zeit am Display ist mittels CM-Adresse "TmpMenLTim" einstellbar. Standardwert = 5s Die Beantwortungszeit der Auswahl, welcher Anrufer angenommen werden möchte, ist mittels CM-Adresse "NotiAppTim" einstellbar. Standardwert = 3s Überwachender Apparat kann sein → 4068/4039/4038/4029/4028 Überwachende Apparate können sein → alle (auch virtuelle Teilnehmer)

#### Individuelle Überwachung von bis zu 8 Teilnehmern auf einer Taste:

Hier sind einfach die gewünschten Teilnehmer-Nebenstellen einzutragen.

| Tastenname       | UPK 0                            | 02         | Tastentyp                    | LM Taste                                            | ×                             |  |
|------------------|----------------------------------|------------|------------------------------|-----------------------------------------------------|-------------------------------|--|
| Änderungen       | ✓ TIn berechtigt tt. Überwachung |            | Tastenfkt.                   | Überwachungs-Groupware                              |                               |  |
| Tastenbeschrift. |                                  |            |                              | /[                                                  | Zu überwachende<br>Teilnehmer |  |
| überwachte NSt   | 210                              | 200        | 201                          | 202                                                 | RN löschen                    |  |
|                  | 203                              | 155        | 123                          | 180                                                 | Übereichten Gie               |  |
| Anrufart         | O Intern                         | 0          | Extern (                     | 🖲 Beide 🦯                                           | interne/externe/be            |  |
| Audiosteuerung   | Steuerų                          | ng 'Akust. | Überwach, an/                | 'aus'                                               |                               |  |
| OK (             | Abbruch                          |            | Ak<br>Überw<br>ei<br>ausgesc | ustische<br>achung kann<br>n- bzw.<br>haltet werden | Löschen                       |  |

#### Gruppenüberwachung von bis zu 8 Gruppen auf einer Taste:

Mit einem kleinen Trick können auch Gruppen überwacht werden. Z.B.: Ich möchte die Gruppe "Vertrieb" mit der Rufnummer 222 auf dem Apparat 220 überwachen.

1.) Einen virtuellen Teilnehmer mit der Rufnummer 222 einrichten.

| Teilnehmer: Hinzu    | ıfügen 🛛 🔀     |
|----------------------|----------------|
| O DECT/PWT-Appar     | ate 🔿 Subgerät |
| ○ Karteninhaber      | 🔘 IP-Apparat   |
| 💿 Virtueller Apparat | 🔘 My IC Mobile |
| — 🗌 Medien           |                |
| 🖵 📃 Nomadic          |                |
| Anzahl Geräte        | 1              |
| NSt                  | 222            |
| Phy. Adr.            | keine 🔽        |
| Name                 | Vertrieb       |
| Gerätetyp            | ~              |
| OK A                 | bbruch         |

2.) Eine Dynamische Rufzuschaltung des virtuellen Teilnehmers wie folgt konfigurieren.

| Teilnehmer: Dynamische Rufzuso                                                                           | haltung                                                                                                  |                                                                                                    |
|----------------------------------------------------------------------------------------------------|----------------------------------------------------------------------------------------------------|----------------------------------------------------------------------------------------------------|
| Phy. Adr. NSt Apparatetyp<br>96-005-01 222 Virtual Termina<br>Zähler 1 0 Zähle                           | Name<br>Vertrieb                                                                                         | Löschen                                                                                                    |
| Vermittlung = Sprachsp. St. 1<br>Externanrufe<br>Zuschalten bei Besetzt                                  | Vermittlung = Sprachsp. St. 2                                                                            | 0 Sekunden                                                                                                    |
| Ebene 1<br>Zähler 1 aktiviert<br>Zielnummer 547<br>Ebene 2<br>Zähler 2 aktiviert<br>VM-Gruppe zuschalten | Ebene 1<br>Zähler 1 aktiviert<br>Zielnummer 547<br>Ebene 2<br>Zähler 2 aktiviert<br>VM-Gruppe zuschalten | Sammelanschluß in dem<br>sich alle Teilnehmer<br>befinden, die dem<br>Vertrieb zugeordnet<br>sind. Diese Nummer ist<br>nicht relevant, da sie<br>nicht angerufen wird. |
| ONA zuschalten                                                                                           | ONA zuschalten                                                                                           | deaktivieren                                                                                                    |

3.) Alle Teilnehmer für den "Vertrieb" in den Sammelanschluß eintragen. Typ kann Parallel, Zyklisch oder Sequentiell sein.

| )etails                                          |                          |                                                             |     |                      |
|--------------------------------------------------|--------------------------|-------------------------------------------------------------|-----|----------------------|
| Index                                            | Name                     | Тур                                                         | NSt | <br>())(alar         |
| ~ Teilnehmer                                     | vertrieb di              |                                                             |     | <br>Weiter           |
| Phy. Adr.                                        | NSt                      | Name                                                        |     | Hinzu                |
| 94-007-01<br>94-006-01<br>94-008-01<br>94-015-01 | 200<br>210<br>240<br>270 | FUERHAUSER,W.<br>RITTER,Nadja<br>MIPT8118<br>Manfred,SCHMID |     | Löschen<br>Auf<br>Ab |
| ΟΚ                                               | Abbru                    | ch                                                          |     |                      |

4.) Auf dem Apparat 220 welcher die Gruppe "Vertrieb" überwachen soll, eine Taste wie folgt konfigurieren.

| Teilnehmer: Tasten                                                                                              | ×                                                                                                    |
|----------------------------------------------------------------------------------------------------|----------------------------------------------------------------------------------------------------|
| Phys. Adr. NSt Apparat Name<br>[94-001-01] [220 [IPTouch 4068G/IP [LEBMA<br>IPTouch<br>Ancorc #D Warnung        | N.Ingrid Beist - Tasten:<br>Modul / Benutzt                                                                                                    |
| Perso<br>Leitung Vertrieb<br>Leitung Akustik<br>Aktivieren wenn auch<br>eine akustische<br>Überwachung erfolgen | Tastenname     UPK 002     Tastentyp     LM Taste       Änderungen     In berechtigt     Tastenfikt.     Überwachungs-Groupware       Tastenbeschiftt     Vertrieb       überwachte NSt     222 |
| ·····                                                                                                    | Anrufart Intern Extern Beide Nebenstelle des virtueller<br>Audiosteuerung V Steuerung 'Akust. Überwach. an/aus' Zu 8 Grupper überwacht<br>werden.                                               |
| "Leere Direkteingabe": Zuletzt programmierte Taste" bei A                                                       |                                                                                                    |

| hys. Adr. NSt 4<br>4-001-01 220 [ | Apparat<br>IPTouch 4068G/IP | Name<br>LEBMAN,Ingrid |                                                |               | it. Tutur           |         |
|-----------------------------------|-----------------------------|-----------------------|------------------------------------------------|---------------|---------------------|---------|
| Touch<br>neor no ()               | Warnung                     |                       | <u></u>                                        | M             | odul / Benutzt      |         |
| Press                             |                             | Individuelle Ta       | stenprogrammie                                 | rung          |                     |         |
| Leitung                           | Vertrieb                    | Tastenname            | UPK 004                                        | Tastentyp     | LM Taste            | ~       |
| Leitung                           | Akustik 🧲                   | Änderungen            | TIn berechtigt                                 | Tastenfkt.    | Akust. Überwach. an | /aus 💌  |
|                                   |                             | Tastenbeschätt        | Akustik                                        |               |                     |         |
|                                   |                             |                       | Taste für akusti<br>Überwachung,<br>gewünscht. | sche<br>falls |                     |         |
|                                   |                             |                       |                                                |               |                     |         |
|                                   |                             |                       |                                                |               |                     |         |
| Leere Direkteingabe' 7u           | letzt programmierte Tas     | ОК                    | Abbruch                                        |               | L                   | Löschen |
| Locie Direkterigabet. La          | leter programmente i da     | <u></u>               |                                                |               |                     |         |

Die überwachenden Apparate erhalten folgende Informationen mittels Pop-up am Display:

Wer ruft an  $\rightarrow$  entweder den Namen oder die Nummer des Anrufers. Je nachdem was im System bekannt ist.

Wer wird angerufen → entweder Name der internen Nebenstelle die gerufen wird, wenn es sich um eine individuelle Überwachung handelt. Oder Name des virtuellen Teilnehmers wenn es sich um eine Gruppenüberwachung handelt. In diesem Beispiel wird "Vertrieb" angezeigt.

In beiden Fällen kann der Überwachende, bei mehreren gleichzeitigen Anrufern, gezielt den Anrufer annehmen den er möchte.

Ein Mischbetrieb, also individuelle Überwachung und

Gruppenüberwachung auf ein und derselben Taste, ist ebenfalls möglich. Die beiden Tasten "Überwachungs-Groupware" bzw. "Akust, Überwachung an/aus" können auch auf den Funktionstasten "F1" und "F2" oder Beistellmodulen konfiguriert werden.

#### Apparate-Screenshots von Teilnehmer 220:

#### Individuelle Überwachung "Nadja"

### Überwachung "Nadja" aktiv

Akustische Überwachung aktiv

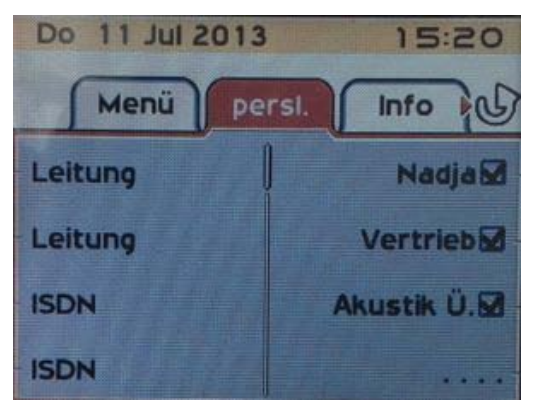

Taste "Nadja" wird gedrückt, dann erhält man Info ob mehr als nur ein Ruf ansteht. In diesem Fall ist es Ruf 01 von 01.

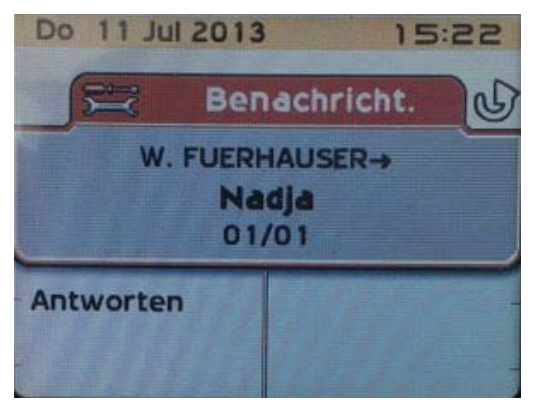

W.Fuerhauser ruft Nadja

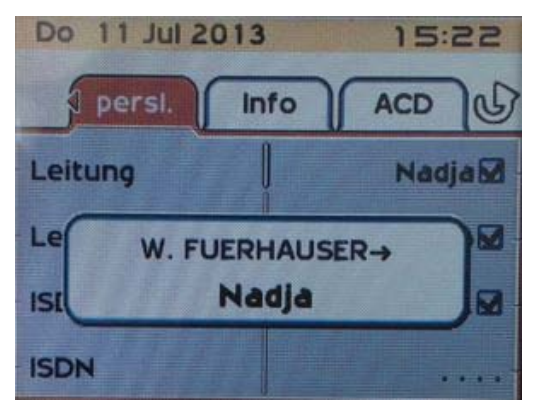

Auf "Antworten" drücken um den Ruf anzunehmen.

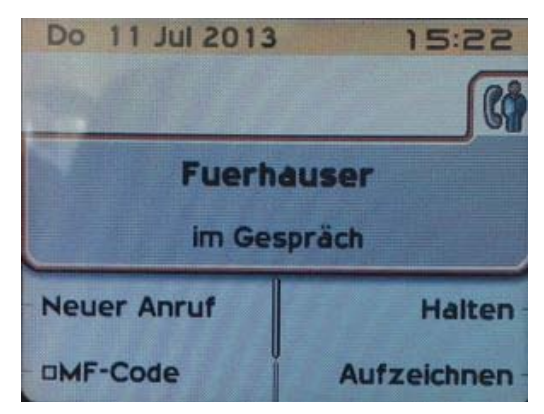

#### Gruppenüberwachung "Vertrieb"

## Überwachung "Vertrieb" aktiv Akustische Überwachung aktiv

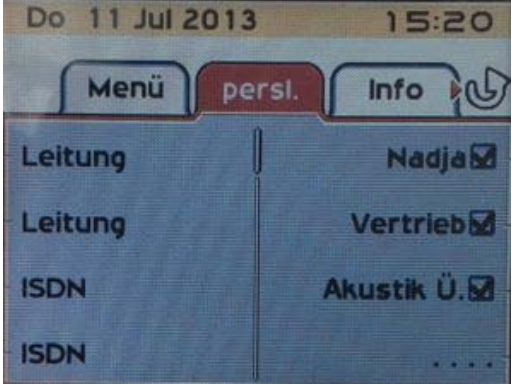

Do 11 Jul 2013

0664/4241690 ruft Vertrieb

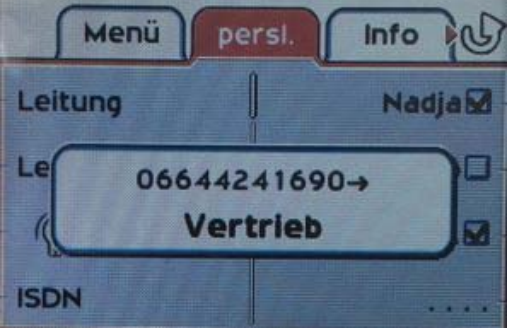

15:21

Taste "Vertrieb" wird gedrückt, dann erhält man Info ob mehr als nur ein Ruf ansteht. In diesem Fall ist es Ruf 01 von 02.

Weiterblättern um den zweiten Ruf zu sehen, Ruf 02 von 02.

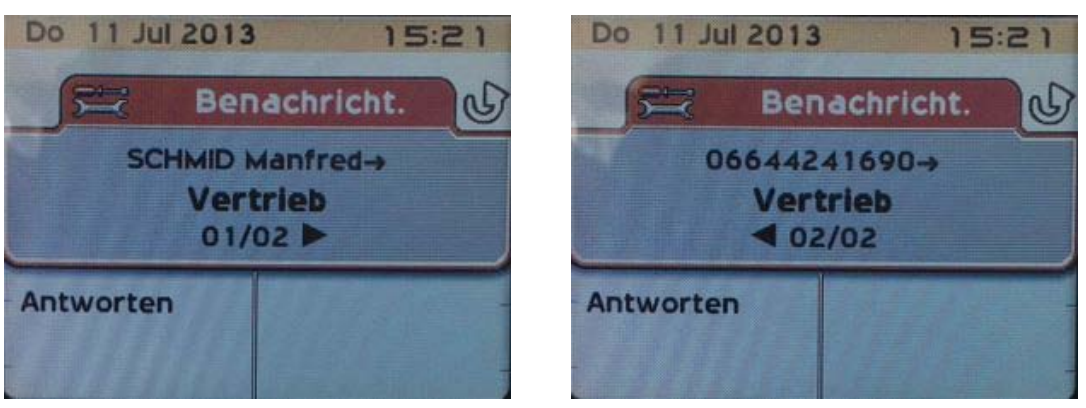

Auf "Antworten" drücken um den gewünschten Ruf anzunehmen.

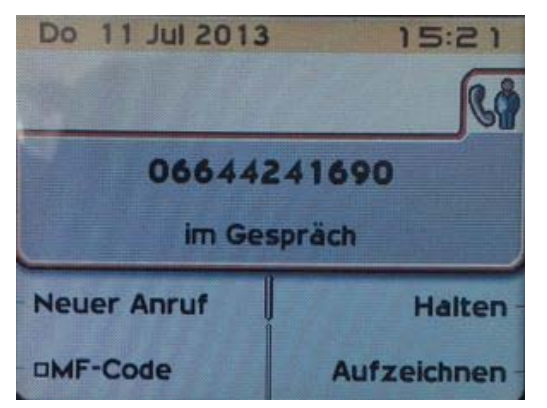